# **ISTRUZIONI PER LA COMPILAZIONE DELLA DOMANDA ON-LINE PER** L'ISCRIZIONE AGLI ESAMI DEL CORSO PREVIGENTE ORDINAMENTO (CANDIDATI PRIVATISTI) - SESSIONE ESTIVA A. A. 2021/2022

• La domanda va compilata on-line dal 1 aprile al 20 maggio 2022, sul sito Isidata - Servizi studenti link: per gli al sequente https://servizi13.isidata.net/home/ServiziStudenti.aspx

- Cliccare su CONSERVATORI
- Cliccare su INSERIMENTO DOMANDE PRIVATISTI (punto 5.)

procedere selezionando dall'elenco a cascata il Conservatorio di LA SPEZIA e compilando il modello anagrafico che verrà visualizzato nella schermata successiva. Al termine dell'inserimento, cliccare su **INSERISCI**.

• Entrare nel menù **GESTIONE DATI PRINCIPALI** 

 All'interno della sezione ANAGRAFICA, compilare tutti i campi e nel campo "Scuola di", selezionare il corso prescelto (esempio Canto) e cliccare su INSERISCI.

 Dalla sezione ESAMI cliccare su Inserisci nuovi esami da sostenere o già sostenuti e selezionare l'esame o gli esami che si intende sostenere (vedi legenda per il "Tipo esame").

• Nel campo "Note esame" indicare i titoli di studio musicali pregressi di cui si è in possesso e che costituiscono requisito necessario per l'accesso all'esame richiesto, allegando obbligatoriamente la documentazione nella sezione "Fascicolo allievo" (vedi istruzioni successive).

| LEGENDA "TIPO ESAME": <b>ESAMI PER</b><br><b>CORSO</b> | PREVIGENTE ORDINAMENTO<br>Per la materia principale inserire "Corso di<br>strumento:<br>Per le materie complementari inserire la<br>licenza che si intende sostenere, ad<br>esempio: "Armonia complementare I<br>(VO)".                      |
|--------------------------------------------------------|----------------------------------------------------------------------------------------------------|
| ΤΙΡΟ COMPIMENTO                                        | per la materia principale, a seconda del<br>tipo di compimento, inserire "Inferiore",<br>"Medio" o "Superiore (diploma)".<br>Per le materie complementari, a seconda<br>del tipo di licenza, inserire "Annuale",<br>"Biennale" o "Triennale" |
| SESSIONE                                               | Inserire <b>"Estiva</b> "                                                                                                    |

# Inserimento Tasse

Inserire le tasse e i contributi secondo quanto riportato nella tabella sottostante. dal Menù selezionare TASSE E INSERISCI UNA NUOVA TASSA, compilare la schermata di inserimento tasse (scegliere le tipologie riguardanti la propria posizione), selezionare nel campo "Tipo Tassa" il contributo corrispondente all'esame o agli esami da sostenere (si può inserire una tassa alla volta in caso di prenotazione a più esami).

Indicare nel campo Anno accademico: 2021/2022, dopodiché cliccare su "Inserisci".

# Una volta inserite le tasse cliccare su "SELEZIONE TASSE PER MAV/IUV (PAGOPA)".

|                                                                                                    | 🐱 <u>Inserisci</u>                                                                                                    |                                                                                                    |
|----------------------------------------------------------------------------------------------------|----------------------------------------------------------------------------------------------------|----------------------------------------------------------------------------------------------------|
| Tasse attive:                                                                                                    | ● Si ○ No ○ Tutti                                                                                                    |                                                                                                    |
| Tipo tassa:                                                                                                    | CONTRIBUTO PRIVATISTI V.O COMP.MED                                                                                                    | IO - (PagoPA) 🗸 📝                                                                                                    |
| Tipo esonero:                                                                                                    |                                                                                                    | ~ 쭏                                                                                                    |
| N. Versamento:                                                                                                    |                                                                                                    | Non valorizzare se pagabile con MAV\pagoPA                                                                                                    |
| Importo ISEE/U:                                                                                                    |                                                                                                    |                                                                                                    |
| Perc. su importo %:                                                                                                    | 100                                                                                                    |                                                                                                    |
| Massimo importo:                                                                                                    | 200                                                                                                    | I Se in regola con crediti e frequenza                                                                                                    |
| Data versamento:                                                                                                    |                                                                                                    | Non valorizzare se pagabile con MAV\pagoPA                                                                                                    |
| Data incasso:                                                                                                    |                                                                                                    | ) Non valorizzare se pagabile con MAV\pagoPA                                                                                                    |
| Anno accademico:                                                                                                    | 2021/2022                                                                                                    |                                                                                                    |
| Informazione:                                                                                                    | Nel campo sottostante inserire l'anno solare de<br>della data di pagamento della tassa da rimborsa<br>Il campo è indispensabile per l'invio della comur                            | I pagamento della tassa. Se è un rimborso inserire l'anno solare<br>ire.<br>ricazione all'Ag. delle Entrate.                                                                                                    |
| Anno Solare:                                                                                                    | 2022<br><sup>(1)</sup> Se pagabile con PagoPA l'anno solare è<br>bancario                                                                                                    | impostato automaticamente importando il flusso di ritorno                                                                                                    |
|                                                                                                    | Dancario                                                                                                    |                                                                                                    |
| CCP/CCB:                                                                                                    | 11487196                                                                                                    |                                                                                                    |
| CCP/CCB:<br>Importo vers.:                                                                                                    | 11487196<br>800                                                                                                    |                                                                                                    |
| CCP/CCB:<br>Importo vers.:<br>Inviato in Contabilita:                                                                                                    | 11487196<br>800                                                                                                    |                                                                                                    |
| CCP/CCB:<br>Importo vers.:<br>Inviato in Contabilita:<br>Pagabile dal:                                                                                                    | 11487196<br>800<br>01/04/2022                                                                                                    | Dbbligatorio se pagabile con MAV\pagoPA                                                                                                    |
| CCP/CCB:<br>Importo vers.:<br>Inviato in Contabilita:<br>Pagabile dal:<br>Pagabile al:                                                                                                    | 11487196<br>800<br>01/04/2022<br>30/04/2022                                                                                                    | <ul> <li><u>Obbligatorio</u> se pagabile con MAV\pagoPA</li> <li><u>Obbligatorio</u> se pagabile con MAV\pagoPA</li> </ul>                                                                                                    |
| CCP/CCB:<br>Importo vers.:<br>Inviato in Contabilita:<br>Pagabile dal:<br>Pagabile al:<br>Note:                                                                                                    | 11487196       800       01/04/2022       30/04/2022                                                                                                    | Dbbligatorio       se pagabile con MAV\pagoPA         Dbbligatorio       se pagabile con MAV\pagoPA                                                                                                    |
| CCP/CCB:<br>Importo vers.:<br>Inviato in Contabilita:<br>Pagabile dal:<br>Pagabile al:<br>Note:<br>Note:<br>Selezionare immagine<br>o scansione del bollettino<br>- MAX 2MB                                   | Scegil file Nessun file selezionato                                                                                                    | Dbbligatorio       se pagabile con MAV\pagoPA         Dbbligatorio       se pagabile con MAV\pagoPA         Dbbligatorio       se pagoPA         Dbbligatorio       se pagoPA         Dbbligatorio       se pagoPA         Dbbligatorio       se pagoPA         Dbbligatorio       se pagoP |
| CCP/CCB:<br>Importo vers.:<br>Inviato in Contabilita:<br>Pagabile dal:<br>Pagabile al:<br>Note:<br>Selezionare immagine<br>o scansione del bollettino<br>- MAX 2MB<br>Cartella per sincronizzazione<br>Cloud: | J11487196         800         01/04/2022         30/04/2022         30/04/2022         Scegli file         Nessun file selezionato         \\puccini\shared\documenti_isidata\bold | Obbligatorio se pagabile con MAV\pagoPA Obbligatorio se pagabile con MAV\pagoPA Obbligatorio se pagabile con MAV\pagoPA agoPA. (N.B.: solo file di tipo immagine lettini                                                                                                    |

Nella tendina **"Tipo Tassa"** è **IMPORTO TOTALE** possibile scegliere tra le seguenti tasse: NOMINATIVO TASSA € 400 VECCHIO ORDINAMENTO (PRIVATISTI): LICENZA VECCHIO ORDINAMENTO € 600 (PRIVATISTI): COMP. INFERIORE VECCHIO ORDINAMENTO € 800 (PRIVATISTI) COMP. MEDIO € 1.000 VECCHIO ORDINAMENTO (PRIVATISTI): DIPLOMA DIRITTI DI SEGRETERIA € 25

MODALITÀ DI PAGAMENTO Scadenza: aprile 2022

| PagoPA<br>PagoPA |
|------------------|
| PagoPA<br>PagoPA |
| PagoPA           |

#### DOMANDA ANCORA NON INVIATA

| 🗅 TASSE - Domanda di esame quale privatista                                                                               |
|----------------------------------------------------------------------------------------------------|
| I Sarà possibile apportare modifiche a tale richiesta finchè il Conservatorio non effettua la registrazione della richies |
| Inserisci tassa                                                                                                    |

| Informazione                                                                                 |                              |              |             |            |    |
|----------------------------------------------------------------------------------------------|------------------------------|--------------|-------------|------------|----|
| Cliccare per aprire la pagina di selezione delle                                             |                              | Tipo esonero | Anno Accad. | Nº Versam. | Da |
| tasse pagabili con procedura MAV\IUV(PagoPA).                                                | FO (PRIVATISTI): COMP. MEDIO |              | 2021/2022   |            |    |
| Dopo la selezione partirà automaticamente il deveload del bollottino formato PDE Qualora cia |                              |              | 2021/2022   |            |    |
| presente uno o più bollettini precedentemente                                                |                              |              |             |            |    |
| generati ma ancora non pagati, per effettuarne                                               |                              |              |             |            |    |
| nuovamente il download è sufficiente cliccare                                                |                              |              |             |            |    |
| sull'icona 📷                                                                                 |                              |              |             |            |    |

Nella schermata successiva, deve essere generato il bollettino IUV selezionando la relativa riga e successivamente selezionando **"CREA BOLLETTINO PER QUESTA TASSA"**, è possibile selezionare le singole tasse per le quali generare distinti bollettini o cumulativo per più tasse aventi stesso valore **"C.C.\Iban"** 

#### Tasse pagabili con procedura MAV\IUV(PagoPA)

| In questa                                             | lista sono presenti le tasse p                                                                                    | agabili mediante procedura MAV\IU\                                                                                            | /(PagoPA).                                                    |                                                      |                                                                        |                                         |                                         |                                          |
|-------------------------------------------------------|----------------------------------------------------------------------------------------------------|----------------------------------------------------------------------------------------------------|---------------------------------------------------------------|------------------------------------------------------|------------------------------------------------------------------------|-----------------------------------------|-----------------------------------------|------------------------------------------|
| <ul> <li>Per più<br/>present<br/>utilizzar</li> </ul> | tasse aventi <u>stesso C.C.\Iba</u><br>e nella colonna <i>Seleziona.</i> Ir<br>re il link <i>GENERA UNICO BOL</i> | <u>n</u> è possibile stampare un unico bolle<br>i questo caso se le tasse hanno data<br><i>LETTINO PER LE TASSE SELEZIONA</i> | ettino .pdf con l<br>di scadenza div<br>TE.                   | a somma deg<br>verse sarà sta                        | gli importi, sele<br>ampata la men                                     | ezionandole<br>o recente.               | e col segno<br>Per il bolle             | o di spunt<br>ettino unio                |
| <ul> <li>Per star</li> <li>MAV\Pa</li> </ul>          | mpare un bollettino .pdf relat<br>agoPA.                                                                          | tivo ad una singola tassa cliccare sul                                                                                        | link CREA BOL                                                 | LETTINO PER                                          | QUESTA TASS                                                            | SA presente                             | e nella colo                            | onna                                     |
|                                                       |                                                                                                    |                                                                                                    |                                                               |                                                      |                                                                        |                                         |                                         |                                          |
| + GENI                                                | ERA UNICO BOLLETTINO PER<br>ASSE SELEZIONATE                                                                      | ATTENZIONE: prima di ger<br>tasse giuste con i giusti im                                                                      | nerare un unic<br>oporti in quant                             | o bollettino<br>to il bollettii                      | controllare c<br>no generato è                                         | the siano :<br>è inconver               | seleziona<br>tibile.                    | te le                                    |
| + GENI<br>LE T/<br>Sele<br>ziona                      | ERA UNICO BOLLETTINO PER<br>ASSE SELEZIONATE<br>MAV\PagoPA                                                        | ATTENZIONE: prima di ger<br>tasse giuste con i giusti im<br>Tipo tassa                                                        | nerare un unic<br>porti in quant<br>Imp.<br>versamento        | o bollettino<br>to il bollettii<br>A/A:              | controllare c<br>no generato é<br>Scadenza<br>versamento               | he siano<br>inconver<br>Nº<br>Versam.   | seleziona<br>tibile.<br>Data<br>versam. | te le<br>C.C.\                           |
| + GENI<br>LE T                                        | ERA UNICO BOLLETTINO PER<br>ASSE SELEZIONATE<br>MAV\PagoPA<br>CREA BOLLETTINO PER<br>QUESTA TASSA                 | ATTENZIONE: prima di ger<br>tasse giuste con i giusti im<br>Tipo tassa<br>VECCHIO ORDINAMENTO<br>(PRIVATISTI): COMP. MEDIO    | nerare un unic<br>porti in quant<br>Imp.<br>versamento<br>525 | o bollettino<br>to il bollettin<br>A/A:<br>2021/2022 | controllare c<br>no generato e<br>Scadenza<br>versamento<br>18/01/2022 | he siano s<br>inconver<br>Nº<br>Versam. | seleziona<br>tibile.<br>Data<br>versam. | te le<br>C.C.\<br>IT1<br>07601<br>000013 |

Si genererà il file pdf dell'avviso di pagamento (DA VERSARE IN UN'UNICA SOLUZIONE tramite PAGO PA), cliccare sul pdf per visionare il bollettino IUV da pagare; nella seconda pagina del bollettino sono disponibili le istruzioni per il pagamento (che può essere effettuato presso la banca fisica, la banca online, tabaccaio ecc. ecc.). In fase di pagamento, sarà richiesto il codice di avviso, indicato sul bollettino stesso.

ATTENZIONE: Per impostazione predefinita, è possibile che il motore di ricerca impedisca la visualizzazione automatica dei popup sullo schermo quindi nella barra degli indirizzi viene visualizzata un'icona Popup bloccato. Per scaricare il PDF è necessario cliccare su "Consenti".

**N.B. Il sistema non permette l'invio della domanda se la tassa non viene correttamente generata e i documenti richiesti non vengono regolarmente inseriti.** Il versamento non deve essere allegato in quanto il PAGOPA è visualizzabile automaticamente dalla segreteria.

Allegare nella sezione "Allega documentazione" attraverso il comando "Sfoglia":

• la carta d'identità del candidato (se minorenne allegare anche quella del genitore);

• la **"DICHIARAZIONE SOSTITUTIVA DI CERTIFICAZIONE RELATIVA AD ESAMI GIA'SOSTENUTI"**, scaricabile con la documentazione relativa ai titoli di studio musicali pregressi di cui si è in possesso e che costituiscono requisito necessario per l'accesso all'esame richiesto.

Per concludere la procedura cliccare su

# **Invia Domanda**

si prega di fare attenzione poiché il sistema non permette l'invio della domanda se le tasse non vengono correttamente generate e i documenti richiesti non vengono regolarmente inseriti.

### Per informazioni www.conssp.it

La Segreteria rimane a disposizione per ulteriori chiarimenti.